# Käyttöopas Smart System SSP100 pintavesien valvontaan

Älyanturipaketti, jokien tai järvien vedenlaadun mittaukseen

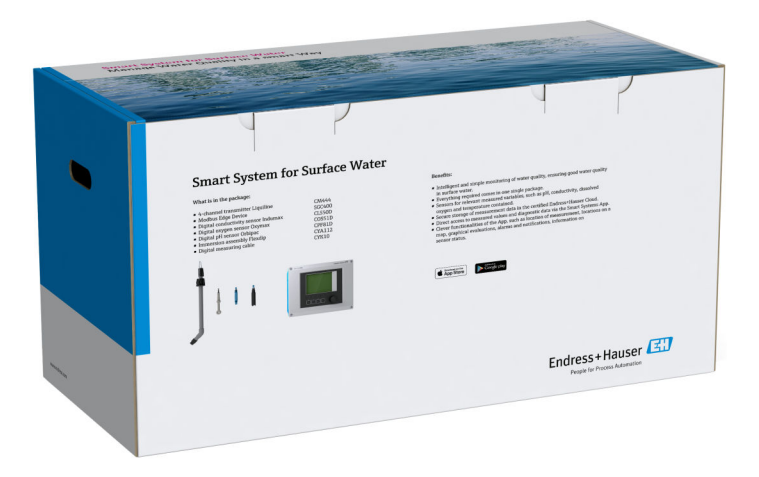

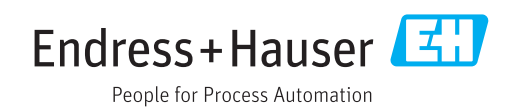

# Muutoshistoria

| Tuoteversio | Käyttöohjeet         | Muutokset           | Kommentit |
|-------------|----------------------|---------------------|-----------|
| 1.00.XX     | BA01929S/04/EN/01.18 | Alkuperäinen versio | -         |

# Sisällysluettelo

| 1                                                                                        | Tietoja tästä asiakirjasta                                                                                                    | 4                               |
|------------------------------------------------------------------------------------------|----------------------------------------------------------------------------------------------------|---------------------------------|
| 1.1<br>1.2                                                                               | Asiakirjan tarkoitus<br>Käytettävät symbolit<br>1.2.1 Turvallisuussymbolit<br>1.2.2 Tietyntyyppisiä tietoja koskevat                       | 4<br>4<br>4                     |
|                                                                                          | symbolit<br>1.2.3 Sähkösymbolit<br>1.2.4 Laitteen tiloja ilmaisevat symbolit                                                               | 4<br>5                          |
| 1.3<br>1.4<br>1.5<br>1.6                                                                 | (NAMUR NE107)<br>Tekstikorostus<br>Käytettävät lyhenteet<br>Asiakirjat<br>Rekisteröidyt tavaramerkit                                       | 5<br>5<br>6<br>6                |
| 2                                                                                        | Olennaiset turvallisuusohjeet                                                                                                    | 8                               |
| <ol> <li>2.1</li> <li>2.2</li> <li>2.3</li> <li>2.4</li> <li>2.5</li> <li>2.6</li> </ol> | Henkilökuntaa koskevat vaatimukset Käyttötarkoitus                                                                                         | 8<br>8<br>9<br>9<br>9<br>9<br>9 |
| 3                                                                                        | Tuotekuvaus 1                                                                                                    | LO                              |
| 3.1<br>3.2<br>3.3                                                                        | Toiminta                                                                                                    | 10<br>10<br>10                  |
| 4                                                                                        | Tulotarkastus ja tuotteen                                                                                                    |                                 |
|                                                                                          | tunnistaminen 1                                                                                                    | 1                               |
| 4.1<br>4.2<br>4.3                                                                        | Tulotarkastus                                                                                                    | 11<br>11<br>11                  |
| 5                                                                                        | Asennus 1                                                                                                    | L2                              |
| 5.1                                                                                      | Liquiline CM444 ja Modbus Edge -laite<br>5.1.1 Liquiline CM444:n ja Modbus Edge -                                                          | 12                              |
|                                                                                          | 5.1.2 Liquiline CM444 -lähettimen ja                                                                                                    | 12                              |
| 5.2<br>5.3                                                                               | Upotusasetelmien CYA112 asennus<br>Asennuksen jälkeen tehtävä tarkastus                                                                    | 12<br>13<br>14                  |
| 6                                                                                        | Sähkökytkentä 1                                                                                                    | ۱5                              |
| 6.1<br>6.2<br>6.3<br>6.4                                                                 | TurvallisuusKotelon avaaminen ja sulkeminenKaapelien läpivientiaukot ja liittimetSähkökytkentä Liquiline CM4446.4.1Kaapelin kiinnityskisko | 15<br>15<br>16<br>16<br>17      |

|                                      | <ul><li>6.4.2 Liquiline CM444 -lähettimen<br/>syöttöjännitteen kytkeminen 17</li><li>6.4.3 Anturien kytkentä 18</li></ul> |
|--------------------------------------|----------------------------------------------------------------------------------------------------|
| 6.5                                  | Modbus Edge -laitteen sähkökytkentä 19<br>6.5.1 Modbus Edge -laitteen valmistelu 19<br>6.5.2 Modbus Edge -laitteen        |
| 6.6                                  | syöttöjännitteen kytkeminen 20<br>Liquiline CM444:n ja Modbus Edge -laitteen                                              |
| 6.7                                  | kytkeminen                                                                                                    |
| 7                                    | Käyttöönotto 22                                                                                                    |
| 7.1                                  | Liquiline CM444:n käyttöönotto227.1.1Toimintatarkastus227.1.2Käyttökielen asetus227.1.3Liquiline CM444:n konfigurointi22  |
| 7.2<br>7.3<br>7.4                    | Modbus Edge -laitteen käyttöönotto24Laitteiden lisääminen Web-sovellukseen24Älypuhelinsovelluksen asennus24               |
| 8                                    | Käyttö 25                                                                                                    |
| 8.1                                  | Arvot258.1.1Mitattujen arvojen yleiskatsaus258.1.2Anturin yksityiskohdat258.1.3Hälvtysasetukset26                         |
| 8.2                                  | Omat laitteet278.2.1Lähettimen vksitviskohdat28                                                                           |
| 8.3<br>8.4                           | Historia (hälytyshistoria)                                                                                                |
| 9                                    | Diagnostiikka ja vianetsintä 32                                                                                           |
| 9.1<br>9.2                           | Smart System SSP32Liquiline CM44432                                                                                       |
| 10                                   | Huolto                                                                                                    |
| 10.1<br>10.2                         | Endress+Hauser-palvelut33Smart System SSP3310.2.1Päivitykset33                                                            |
| 10.3                                 | Liquiline CM444 33                                                                                                    |
| 11                                   | Korjaustyöt 34                                                                                                    |
| 11.1<br>11.2<br>11.3<br>11.4<br>11.5 | Yleisiä tietoja34Varaosat34Endress+Hauser-palvelut34Liquiline CM44434Hävittäminen34                                       |
| 12                                   | Tekniset tiedot 35                                                                                                    |

# 1 Tietoja tästä asiakirjasta

### 1.1 Asiakirjan tarkoitus

Nämä ohjeet sisältävät kaikki tarvittavat järjestelmän käyttöä koskevat tiedot: tuotekuvaus, asentaminen, käyttö, järjestelmäintegraatio, toiminta, diagnosointi, vianhaku, ohjelmistopäivitykset ja käytöstä poistaminen.

### 1.2 Käytettävät symbolit

### 1.2.1 Turvallisuussymbolit

| Symboli   | Tarkoitus                                                                                                    |
|-----------|----------------------------------------------------------------------------------------------------|
|           | HENGENVAARA!<br>Tämä symboli ilmoittaa vaarallisesta tilanteesta. Varoituksen huomiotta jättäminen<br>voi aiheuttaa vakavia vammoja tai jopa kuoleman. |
|           | VAROITUS!<br>Tämä symboli ilmoittaa vaarallisesta tilanteesta. Varoituksen huomiotta jättäminen<br>voi aiheuttaa vakavia vammoja tai jopa kuoleman.    |
|           | <b>VARO!</b><br>Tämä symboli ilmoittaa vaarallisesta tilanteesta. Varoituksen huomiotta jättäminen<br>voi aiheuttaa lieviä tai keskivaikeita vammoja.  |
| HUOMAUTUS | <b>HUOMIO!</b><br>Tämä symboli sisältää tietoja menettelytavoista ja muista asioista, jotka eivät aiheuta<br>tapaturmavaaraa.                          |

### 1.2.2 Tietyntyyppisiä tietoja koskevat symbolit

| Symboli      | Tarkoitus                                                               |
|--------------|-------------------------------------------------------------------------|
|              | Sallittu<br>Sallitut menettelytavat, prosessit tai toimet.              |
|              | <b>Etusijainen</b><br>Etusijaiset menettelytavat, prosessit tai toimet. |
| $\mathbf{X}$ | <b>Kielletty</b><br>Kielletyt menettelytavat, prosessit tai toimet.     |
| 1            | <b>Vinkki</b><br>Ilmoittaa lisätiedoista.                               |
|              | Asiakirjaviite.                                                         |
|              | Sivuviite.                                                              |
|              | Kuvaviite.                                                              |
|              | Ilmoitus tai yksittäinen vaihe, joka tulee huomioida.                   |
| 1., 2., 3    | Toimintavaiheiden sarja.                                                |
| _►           | Toimintavaiheen tulos.                                                  |
| ?            | Apua ongelmatilanteessa.                                                |
|              | Silmämääräinen tarkastus.                                               |

### 1.2.3 Sähkösymbolit

| Symboli  | Tarkoitus                                                                                                    |
|----------|----------------------------------------------------------------------------------------------------|
|          | Tasavirta                                                                                                    |
| $\sim$   | Vaihtovirta                                                                                                    |
| 8        | Tasavirta ja vaihtovirta                                                                                                    |
| <u>+</u> | <b>Maadoitus</b><br>Maadoitettu liitin on maadoitettu käyttäjän maadoitusjärjestelmän välityksellä.                                                                                                    |
|          | Suojamaadoitus (PE = Protective Earth)<br>Liitin, joka täytyy yhdistää maahan ennen kuin muodostetaan mitään muita liitäntöjä.                                                                                          |
|          | Maadoitusliittimet sisältävät laitteen sisällä ja ulkopuolella:<br>• Sisäpuolen maadoitusliitin liittää suojamaadoituksen verkkojännitteeseen.<br>• Ulkopuolen maadoitusliitin liittää laitteen maadoitusjärjestelmään. |

### 1.2.4 Laitteen tiloja ilmaisevat symbolit (NAMUR NE107)

| Symboli  | Tarkoitus                                                                                                    |
|----------|----------------------------------------------------------------------------------------------------|
| <b>Q</b> | Symbolit NAMUR NE107:n mukaan<br>Rikki<br>Korkea vakavuusaste: lähtösignaali ei kelpaa. Laitteessa on virhe.                                                                                                    |
| <u>گ</u> | Symbolit NAMUR NE107:n mukaan<br>Poikkeaa erittelyistä<br>Keskimääräinen vakavuusaste: joko sallitut ympäristöolosuhteet tai sallitut<br>prosessiolosuhteet on ylitetty, tai mitatut virheet ovat liian suuria.                                                                                                    |
| *        | Symbolit NAMUR NE107:n mukaan<br>Huolto tarpeen<br>Alhainen vakavuusaste: lähtösignaali kelpaa edelleen. Odotettavissa oleva käyttöikä<br>on lähes lopussa, tai toimintoja tullaa rajoittamaan pian. Esimerkiksi pH-<br>mittalaitteella mitattaessa näyttöön ilmestyy "Maintenance Required", kun pH-<br>elektrodi täytyy vaihtaa. |
| 1        | Symbolit NAMUR NE107:n mukaan<br>Tarkasta toiminta<br>Signaali ei hetkellisesti kelpaa tai se pysyy viimeisessä kelpaavassa arvossa. Laitteelle<br>suoritetaan parhaillaan toimenpiteitä.                                                                                                    |
|          | Tuntematon: laitteeseen ei voitu muodostaa yhteyttä.                                                                                                    |
| 2        | OK: laite on OK.                                                                                                    |
|          | Ei valvontaa: laitetta ei valvota.                                                                                                    |

### 1.3 Tekstikorostus

| Korostus         | Tarkoitus                                                              | Esimerkki                                                                                            |
|------------------|------------------------------------------------------------------------|----------------------------------------------------------------------------------------------------|
| Lihavointi       | Näppäimet, painikkeet, ohjelmakuvakkeet,<br>sarakkeet, valikot, käskyt | <b>Start → Programs → Endress+Hauser</b><br>Valikossa <b>File</b> valitsee vaihtoehto <b>Print</b> . |
| Kulmasulkumerkit | Muuttujat                                                              | <dvd drive=""></dvd>                                                                                 |

# 1.4 Käytettävät lyhenteet

| Lyhenteet     | Tarkoitus                                                                                                    |
|---------------|----------------------------------------------------------------------------------------------------|
| AC            | Vaihtovirta                                                                                                    |
| CLS50D        | Endress+Hauser johtavuusanturi                                                                                  |
| CM444         | Endress+Hauser lähetin                                                                                          |
| COS51D        | Endress+Hauser happianturi                                                                                      |
| CPF81D        | Endress+Hauser pH-anturi                                                                                        |
| CYA112        | Endress+Hauser upotusasetelma                                                                                   |
| CYK10         | Endress+Hauser mittauskaapeli                                                                                   |
| CPU           | Keskusyksikkö                                                                                                   |
| DC            | Tasavirta                                                                                                    |
| SSP           | Smart System Package                                                                                            |
| Rest JSON API | REST-yhteensopivan API:n erittely (Application Programmable Interface) (REST = Representational State Transfer) |

# 1.5 Asiakirjat

Smart System -käyttöohjeet sisältyvät toimitukseen.

| SSP Smart Systems | -ratkaisun | ja järjestelr       | näkomponenttie    | n täydentäväi                         | t asiakirjat                          |
|-------------------|------------|---------------------|-------------------|---------------------------------------|---------------------------------------|
|                   |            | J · J · · J · · · · | · · · · · · · · · | · · · · · · · · · · · · · · · · · · · | · · · · · · · · · · · · · · · · · · · |

| Järjestelmä tai järjestelmäkomponentit | Nimi            | Asiakirjat                                                                                                    |
|----------------------------------------|-----------------|----------------------------------------------------------------------------------------------------|
| Smart System pintavesien valvontaan    | SSP100          | <ul><li>Tekniset tiedot TI01420S/04/EN</li><li>Käyttöohjeet BA01929S/04/EN</li></ul>                                                                                   |
| Smart System vesiviljelyyn             | SSP200          | <ul><li>Tekniset tiedot TI01421S/04/EN</li><li>Käyttöohjeet BA01930S/04/EN</li></ul>                                                                                   |
| Modbus Edge -laite                     | SGC400          | Tekniset tiedot TI01422S/04/EN                                                                                                    |
| Lähetin                                | Liquiline CM444 | <ul> <li>Tekniset tiedot TI00444C/07/EN</li> <li>Lyhyt käyttöopas KA01159C/07/EN</li> <li>Käyttöohjeet BA00444C/07/EN</li> <li>Asennusohjeet EA00009C/07/A2</li> </ul> |
| Johtavuusanturi                        | Indumax CLS50D  | <ul><li>Tekniset tiedot TI00182C/07/EN</li><li>Käyttöohjeet BA00182C/07/EN</li></ul>                                                                                   |
| Happianturi                            | Oxymax COS51D   | <ul> <li>Tekniset tiedot TI00413C/07/EN</li> <li>Lyhyt käyttöopas KA00413C/07/EN</li> <li>Käyttöohjeet BA00413C/07/EN</li> </ul>                                       |
| pH-anturi                              | Orbipac CPF81D  | <ul><li>Tekniset tiedot TI00191C/07/EN</li><li>Käyttöohjeet BA01572C/07/A2</li></ul>                                                                                   |
| Upotusasetelma                         | Flexdip CYA112  | <ul><li>Tekniset tiedot TI00118C/07/EN</li><li>Käyttöohjeet BA00118C/07/A2</li></ul>                                                                                   |
| Mittauskaapeli                         | СҮК10           | <ul><li>Tekniset tiedot TI00432C/07/EN</li><li>Käyttöohjeet BA00432C/07/EN</li></ul>                                                                                   |

Lisäasiakirjat Endress+Hauserin käyttösovelluksen kautta tai mene osoitteeseen www.endress.com/device-viewer.

### 1.6 Rekisteröidyt tavaramerkit

Modbus on yhtiön Modicon, Incorporated, rekisteröity tavaramerkki. RUT240 on yhtiön Teltonika Ltd., 08105 Vilna/Liettua, tuote. RevPi Core 3 on yhtiön Kunbus GmbH, 73770 Denkendorf/Saksa, tuote.

UNO PS on yhtiön Phoenix CONTACT GmbH & Co. KG, 32825 Blomberg/Saksa, tuote.

Kaikki muut brändi- ja tuotenimet ovat kyseessä olevien yritysten ja organisaatioiden tavaramerkkejä tai rekisteröityjä tavaramerkkejä.

# 2 Olennaiset turvallisuusohjeet

### 2.1 Henkilökuntaa koskevat vaatimukset

Asennus-, käyttöönotto-, vianmääritys- ja huoltohenkilökunnan on täytettävä seuraavat vaatimukset:

- Koulutetuilla ja pätevillä ammattilaisilla täytyy olla asiaankuuluva pätevyys kyseiseen rooliin ja tehtävään sekä heillä täytyy olla Endress+Hauserin antama koulutus. Endress +Hauserin huolto-organisaation asiantuntijat.
- ► Henkilökunnalla on oltava laitoksen omistajan/käyttäjän valtuutus.
- ▶ Henkilökunnan on tunnettava paikalliset ja maakohtaiset säännökset.
- Ennen töihin ryhtymistä henkilökunnan on luettava käyttöohjeen ja lisäasiakirjojen ohjeet ja todistukset (sovelluksesta riippuen) läpi ja varmistettava, että niiden sisältö tulee myös ymmärretyksi.
- ► Henkilökunnan on noudatettava ohjeita ja yleisiä ehtoja.

Käyttöhenkilökunnan on täytettävä seuraavat vaatimukset:

- ► Laitoksen omistaja/käyttäjä on kouluttanut ja valtuuttanut henkilökunnan tehtävään sen asettamien vaatimusten mukaan.
- ▶ Henkilökunnan on noudatettava tämän ohjekirjan neuvoja.

### 2.2 Käyttötarkoitus

Smart System SSP100 on tarkoitettu pintavesien valvontaan.

Liquiline CM444 -lähetin on monikanavainen ohjausyksikkö, jota käytetään toimitettujen digitaaliantureiden kytkemiseen.

Kaikkea muunlaista käyttöä pidetään käyttötarkoituksen vastaisena käyttönä. Tarkoituksenmukainen käyttö edellyttää valmistajan määrittämien käyttö- ja huoltovaatimusten noudattamista. Smart System täytyy asentaa käyttötarkoitukseensa suunniteltuun ympäristöön.

Smart System ei sovellu käytettäväksi räjähdysvaarallisissa ympäristöissä.

#### 🚹 Vaarat

Omistajan/käyttäjän vastuulla on arvioida mahdolliset vaarat järjestelmälle. Omistajan/käyttäjän on arvioitava nämä vaarat ja toimeenpantava arvioinnin pohjalta mittauksia. Koska Smart System saattaa olla osa tällaista mittausta, vastuu prosessista on aina omistajan/käyttäjän, etenkin sopivien mittausten tekemisen osalta, mikäli Smart System antaa hälytyksen.

#### 📔 Virheellinen käyttö

Käyttötarkoituksen vastainen käyttö voi vaarantaa turvallisuuden. Valmistaja ei vastaa vahingoista, jotka aiheutuvat väärästä tai käyttötarkoituksen vastaisesta käytöstä.

### 2.3 Työturvallisuus

Henkilökunnan on täytettävä seuraavat vaatimukset järjestelmän parissa työskennellessään:

- Pue vaadittavat henkilösuojaimet paikallisten/maakohtaisten säännöstöjen mukaan.
- Hitsattaessa älä maadoita hitsausyksikköä järjestelmän kautta.
- Jos kädet ovat märät, suosittelemme käyttämään suojakäsineitä kasvaneen sähköiskuvaaran takia.

### 2.4 Käyttöturvallisuus

Käytä järjestelmää vain, kun se on teknisesti moitteettomassa kunnossa eikä siinä ole häiriöitä eikä vikoja.

Käyttäjä on vastuussa järjestelmän häiriöttömästä toiminnasta.

### 2.4.1 Järjestelmään tehtävät muutokset

Luvattomat muutokset järjestelmään ovat kiellettyjä ja ne voivat johtaa ennalta arvaamattomiin vaaroihin:

► Jos tästä huolimatta muutoksia täytyy tehdä, ota yhteyttä Endress+Hauseriin.

#### 2.4.2 Korjaustyöt

Jatkuvan käyttöturvallisuuden ja -luotettavuuden varmistamiseksi:

- Korjauksia saavat suorittaa vain Endress+Hauserin sertifioimat ammattilaiset.
- Noudata sähkölaitteen korjaustöitä koskevia paikallisia/maakohtaisia määräyksiä.
- ► Käytä vain alkuperäisiä Endress+Hauserin varaosia ja lisätarvikkeita.

### 2.5 Tuoteturvallisuus

Smart System -järjestelmässä käytetyt komponentit täyttävät yleiset turvallisuusstandardit ja lakimääräykset. Komponentit vastaavat myös EY-/EU-direktiivejä, jotka on lueteltu komponenttien EY-vaatimustenmukaisuusvakuutuksessa.

### 2.6 IT-turvallisuus

Takuu on voimassa vain siinä tapauksessa, että järjestelmän asennus ja käyttö tapahtuu käyttöohjeissa kuvattujen ohjeiden mukaan. Järjestelmä on varustettu turvallisuusmekanismeilla, jotka suojaavat laitteen asetusten tahattomilta muutoksilta.

IT-turvallisuustoimet yhdessä käyttäjien turvallisuusstandardien kanssa, joiden tarkoituksena on antaa lisäturvaa järjestelmälle ja sen tiedonsiirrolle, on käyttäjien itse pantava toimeen.

# 3 Tuotekuvaus

### 3.1 Toiminta

Smart System SSP100 -järjestelmällä valvotaan pintavesiä.

Paketti sisältää kaikki tarvittavat anturit ja lähettimet mitattujen tietojen käsittelyyn sekä Modbus Edge SGC400 -laitteen. Paketti sisältää myös upotusasetelmia, asennuslevyjä ja liitäntäkaapeleita Modbus TCP -liitäntää varten. Modbus Edge -laite SGC400 välittää laitteen ID-datan, mitatut arvot ja tilainformaatiot Endress+Hauser Cloudiin. Pilveen lähetettyä tietoa pääsee käyttämään joko suoraan REST JSON API:n kautta tai älypuhelinsovelluksella.

# 3.2 Järjestelmän rakenne

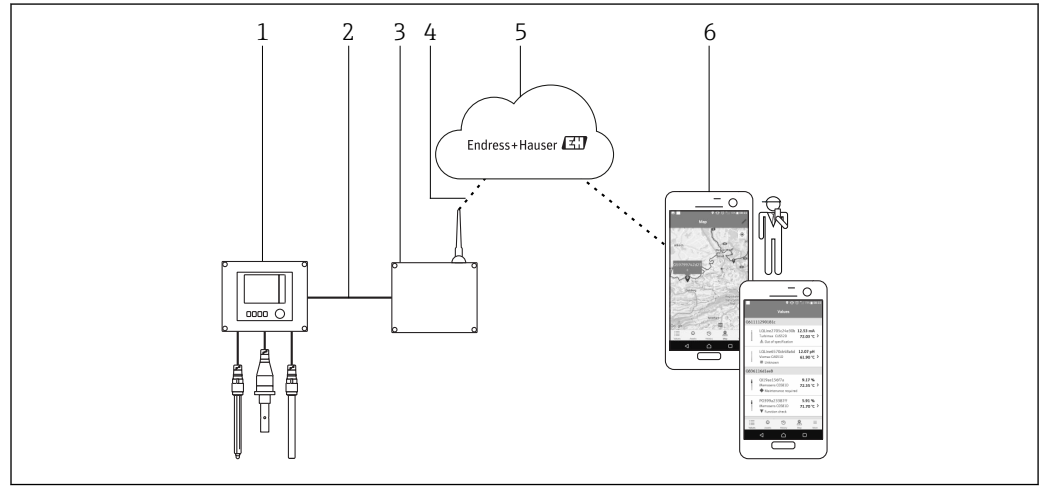

I Verkon arkkitehtuuri

- 1 Kenttälaite, esimerkiksi Liquiline CM444
- 2 Modbus TCP -liitäntä
- 3 Modbus Edge -laite SCG400
- 4 LTE-liitäntä
- 5 Endress + Hauser Cloud
- 6 Älypuhelimen käyttäjäsovellus

# 3.3 Tietoyhteys ja tietojenkäsittely

| Modbus TCP (Ethernet) | 2x LAN-portti, 10/100 Mbps, yhteensopii standardien IEEE 802.3, IEEE 802.3u kanssa |
|-----------------------|------------------------------------------------------------------------------------|
| Langaton LAN          | IEEE 802.11b/g/n, Access Point (AP), Station (STA)                                 |
| Mobiili               | 4G (LTE) CAT4 150 Mbps saakka<br>3G 42 Mbps saakka                                 |

# 4 Tulotarkastus ja tuotteen tunnistaminen

### 4.1 Tulotarkastus

- Tarkasta pakkaus kuljetuksen aikana mahdollisesti tulleiden näkyvien vaurioiden varalta.
- Vaurioiden välttämiseksi pura pakkaus varovaisesti.
- Ota kaikki asiakirjat talteen.

Järjestelmää ei saa ottaa käyttöön, jos pakkauksen sisällön todetaan olevan vaurioitunut. Jos näin käy, ota yhteys Endress+Hauser jälleenmyyjääsi. Palauta järjestelmä Endress+Hauserille alkuperäispakkauksessa, mikäli mahdollista.

### 4.2 Tuotteen tunnistetiedot

Pakkaus sisältää tietolehden, jossa on Smart System -järjestelmän laitekilpi. Laitekilpi sisältää Smart System -järjestelmän sarjanumeron, Liquiline CM444 -lähettimen sarjanumeron ja antureiden sarjanumerot.

| CH-4153 Reinach                                       | لنك Endress+Hauser                         |
|-------------------------------------------------------|--------------------------------------------|
| Smart System Package                                  | e SSP100                                   |
| Order code:<br>Serial number:<br>Extended order code: | SSP100-1009/0<br>NA000124810<br>SSP100-FA1 |
| Discount Code:                                        | 12345678                                   |
| Serial No. Liquiline CM444:                           | 11111105G00                                |
| Serial No. Oxymax COS51D:                             | 22222205000                                |
| Serial No. Indumax CLS50D:                            | 33333305LI0                                |
| Serial No. Orbipac CPF81D:                            | 4444417W00                                 |
| <u>∧</u> →□<br>C€                                     | <br>                                       |
| Assembled in Switzerland                              | Year of manufacturing: 2018                |

🖻 2 Esimerkki laitekilvestä, kun SSP100

Tunnistat järjestelmän seuraavalla tavalla:

- Syötä laitekilven sarjanumero W@MDevice Vieweriin (www.endress.com → About us → W@M Life Cycle Management → Operations → The right device information always at hand (find spare part) → Access device-specific information → Enter serial number): kaikki järjestelmän/laitteen tiedot tulevat näyttöön.
- Syötä laitekilven sarjanumero Endress+Hauserin käyttösovellukseen: kaikki järjestelmän tiedot tulevat näyttöön.

### 4.3 Varastointi ja kuljetus

- Komponentit on pakattu siten, että ne ovat täysin suojassa iskuilta varastoinnin ja kuljetuksen aikana.
- Sallittu varastointilämpötila on 0 ... 40 °C (32 ... 104 °F).
- Säilytä komponentit alkuperäispakkauksessaan kuivassa paikassa.
- Jos mahdollista, kuljeta komponentteja aina alkuperäispakkauksessaan.

# 5 Asennus

### 5.1 Liquiline CM444 ja Modbus Edge -laite

### 5.1.1 Liquiline CM444:n ja Modbus Edge -laitteen asennus

Asenna sekä Liquiline CM444 -lähetin että Modbus Edge -laite seinään asennuslevyn avulla.

Lisätiedot mitoista, ks. Tekniset tiedot "Liquiline CM444" ja Tekniset tiedot "Modbus Edge -laite"→ 🗎 6.

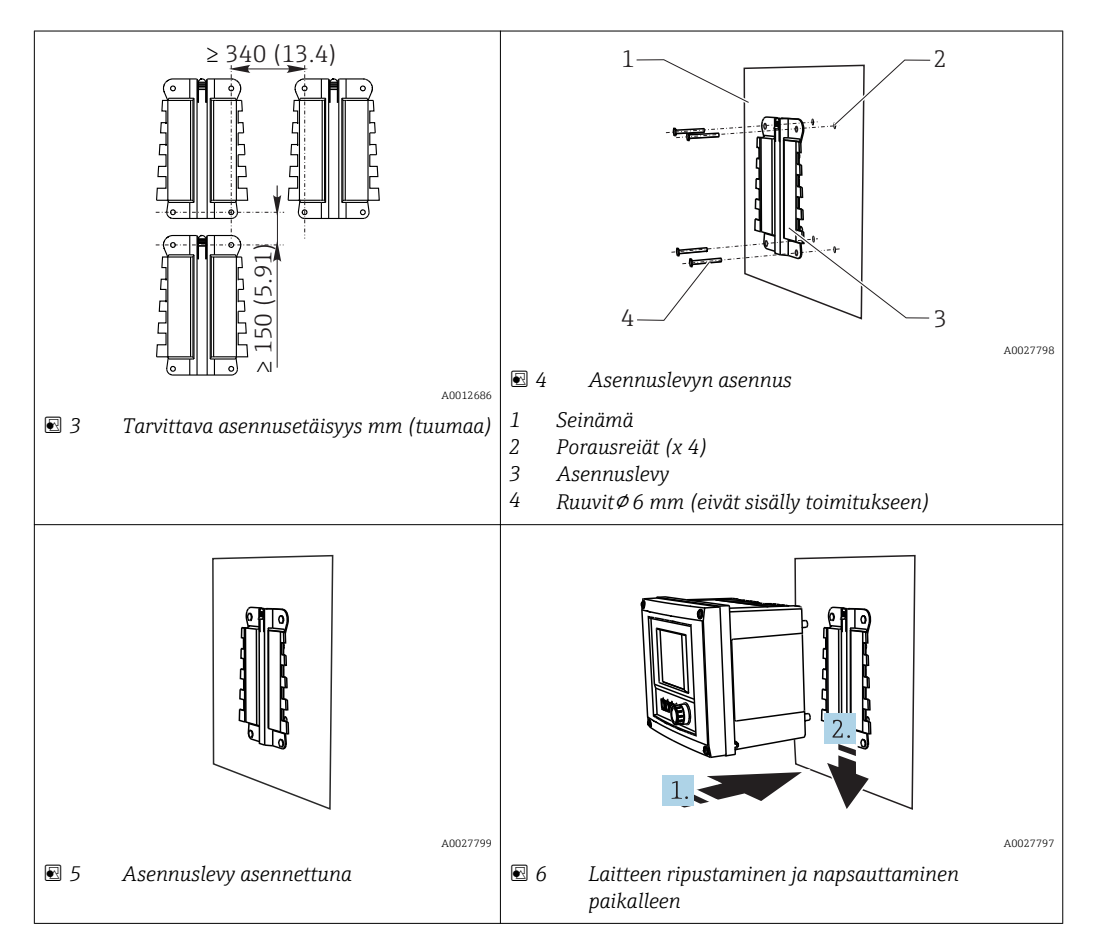

- 1. Asenna asennuslevyt. Varmista, että asennusetäisyydet täyttyvät. Porausreikien halkaisija riippuu käytettävistä kiinnitystulpista. Seinäkiinnitystulpat ja ruuvit eivät sisälly toimitukseen.
- 2. Ripusta laite kiinnikkeeseen.
- 3. Työnnä laitetta alaspäin kiinnikkeessä, kunnes laite napsahtaa paikalleen.

### 5.1.2 Liquiline CM444 -lähettimen ja Modbus Edge -laitteen irrotus

Irrota Liquiline CM444 -lähetin ja Modbus Edge -laite samalla tavoin kuin kiinnitit ne.

#### HUOMAUTUS

#### Laitteen putoaminen

Laitteen vaurioitumisvaara

- ► Laitetta pois kiinnikkeestä työnnettäessä varmista, että laite ei pääse putoamaan.
- ► Laitteen irrotuksessa on parasta käyttää toista ihmistä apuna.

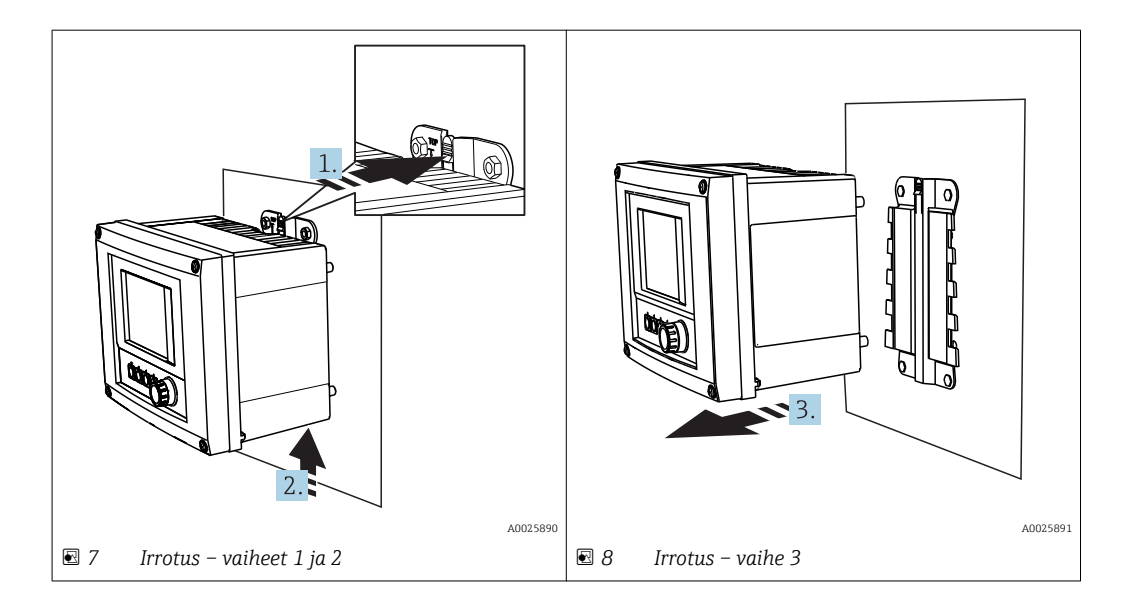

- 1. Työnnä salpa taaksepäin.
- 2. Työnnä laitetta ylöspäin irrottaaksesi sen kiinnikkeestä.
- 3. Irrota laite eteenpäin vetämällä.

### 5.2 Upotusasetelmien CYA112 asennus

Huomaa, että upotusasetelmiin on asennettu erilaisia anturiliittimiä.

Seuraavat anturit on asennettu upotusasetelman CYA112 yhteydessä:

- Happianturi COS51D, jossa on NPT3/4-anturiliitin
- Johtavuusanturi CLS50D, jossa on G3/4-anturiliitin
- pH-anturi CPF81D, jossa on NPT3/4-anturiliitin

#### Upotusasetelman asennus

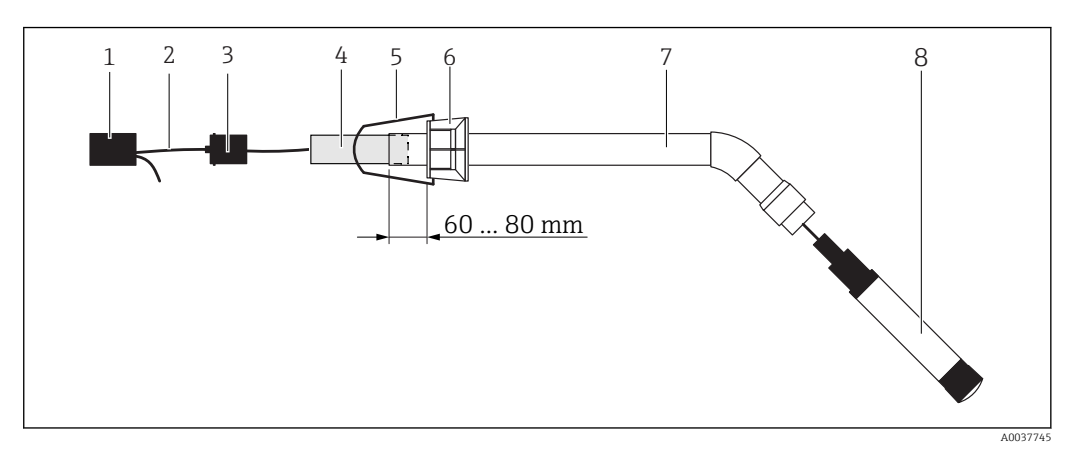

🖻 9 Upotusasetelma CYA112, johon on asennettu anturi

- 1 Roiskesuojakansi
- 2 Anturikaapeli tai mittauskaapeli, anturista riippuen
- 3 Kumitulppa
- 4 Paino
- 5 Kiinnike
- 6 Monitoimi-kiristysrengas
- 7 Upotusasetelma, joka sisältää upotusputken, liitoskiinnikkeen ja anturiliittimen
- 8 Anturi

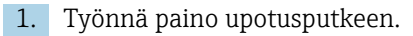

- 2. Kiinnitä kiinnike monitoimi-kiristysrenkaaseen.
- 3. Asenna monitoimi-kiristysrengas upotusputkeen. Varmista, että etäisyys upotusputken yläreunasta on 60...80 mm yllä olevan kuvan mukaisesti.
- 4. Jos anturissa ei ole kiinteätä anturikaapelia, liitä anturin mukana toimitettu mittauskaapeli.
- 5. Ohjaa kaapeli upotusasetelman läpi.
- 6. Ohjaa kaapeli kumitulpan läpi. Varmista tarvittava pituus Liquiline CM444 lähettimeen nähden.
- 7. Tiivistä upotusputki kumitulpalla.
- 8. Ruuvaa roiskesuojakansi upotusputkeen.
- Lisävarusteena saatavana Flexdip CYH112 -kiinnikejärjestelmä tarjoaa erilaisen tavan upotusasetelman kiinnitykseen.

### 5.3 Asennuksen jälkeen tehtävä tarkastus

| Ovatko asennetut komponentit ehjät (silmämääräinen tarkastus)?                                                  |  |
|----------------------------------------------------------------------------------------------------|--|
| Vastaavatko kaikki komponentit vaadittuja erittelyitä? Esimerkiksi:<br>• Ympäristön lämpötila-alue<br>• Kosteus |  |
| Onko kaikki kiinnitysruuvit kiristetty kunnolla?                                                                |  |

# 6 Sähkökytkentä

### 6.1 Turvallisuus

#### **A** VAROITUS

#### Lähetin ja Modbus Edge -laite ovat jännitteisiä

Virheellinen kytkentä voi aiheuttaa vammoja tai jopa kuoleman!

- ► Sähkökytkennät saa tehdä vain sertifioitu sähköasentaja.
- Sertifioidun sähköasentajan täytyy lukea ja ymmärtää nämä käyttöohjeet ja noudattaa niiden sisältämiä ohjeita.
- > Varmista ennen kytkentätöiden aloittamista, että kaikki kaapelit ovat jännitteettömiä.

### 6.2 Kotelon avaaminen ja sulkeminen

Lähettimen kotelo ja Modbus Edge -laitteen kotelo avataan ja suljetaan samalla tavoin.

#### HUOMAUTUS

#### Piikkikärkiset ja terävät työkalut

Jos käytät soveltumattomia työkaluja, ne saattavat naarmuttaa koteloa tai vahingoittaa tiivistettä. Tämä voi heikentää kotelon vuototiiviyttä!

- Älä käytä teräviä tai piikkikärkisiä työvälineitä (esimerkiksi puukkoa) kotelon avaamiseen.
- ▶ Käytä sopivaa Phillips-ruuvitalttaa kotelon avaamiseen ja sulkemiseen.

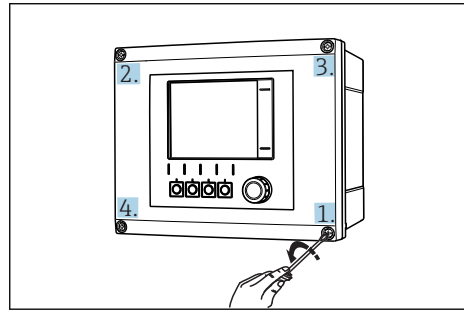

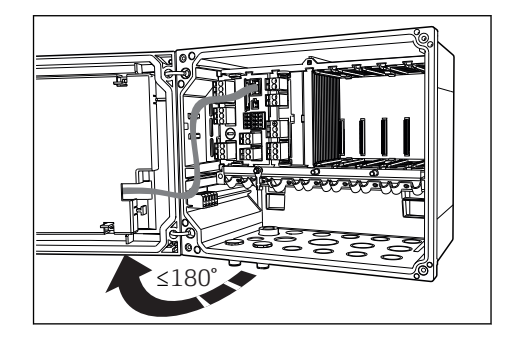

I0 Kotelon ruuvit avataan ristikkäin Phillipsruuvitaltalla

Il Kotelon kannen avaaminen, maks. avauskulma 180° (riippuu asennuspaikasta)

#### Kotelon avaaminen

- 1. Avaa kotelon ruuvit vähitellen. Voit aloittaa mistä tahansa kotelon ruuvista.
- 2. Avaa sitten ensimmäisen ruuvin kanssa ristikkäin vastakkaisessa suunnassa oleva ruuvi.
- 3. Avaa sitten kotelon kolmas ja neljäs ruuvi.

#### Kotelon sulkeminen

▶ Kiristä kotelon ruuvit vähitellen, jälleen ristikkäin.

# 6.3 Kaapelien läpivientiaukot ja liittimet

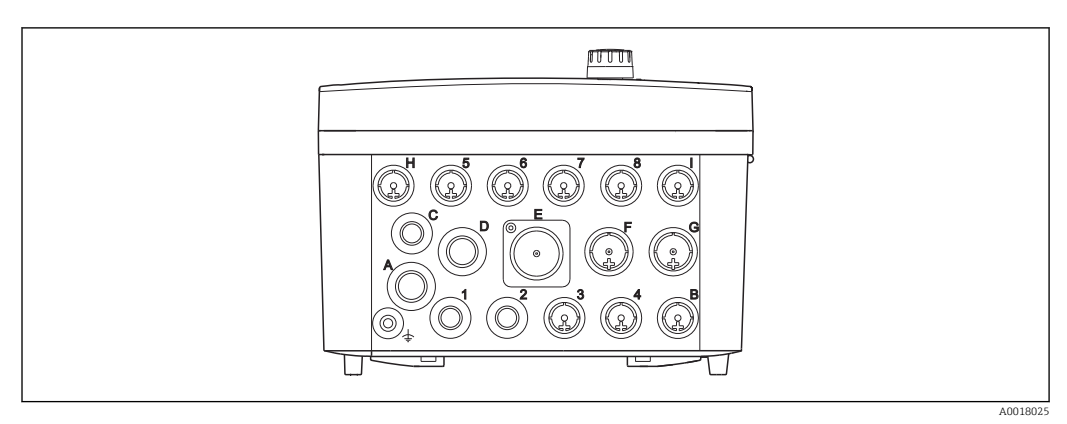

🖻 12 Kotelon alapuolella, merkityt läpivientiaukot ja liittimet

| Kotelon alapuolella olevat merkit | Kuvaus Liquiline CM444                                                         | Kuvaus Modbus Device -laite |
|-----------------------------------|--------------------------------------------------------------------------------|-----------------------------|
| 18                                | Anturit 18                                                                     | Älä käytä                   |
| А                                 | Syöttöjännite                                                                  | LTE-antenni                 |
| В                                 | RS485 In tai M12 DP/RS485 (ei<br>käytössä tehdaskonfiguraatiossa)              | Älä käytä                   |
| С                                 | Vapaasti käytettävissä                                                         | Älä käytä                   |
| D                                 | Virtalähdöt ja tulot, releet (ei<br>käytössä tehdaskonfiguraatiossa)           | Älä käytä                   |
| Е                                 | Älä käytä                                                                      | Älä käytä                   |
| F                                 | Virtalähdöt ja tulot, releet (ei<br>käytössä tehdaskonfiguraatiossa)           | Ethernet                    |
| G                                 | Virtalähdöt ja tulot, releet (ei<br>käytössä tehdaskonfiguraatiossa)           | Syöttöjännite               |
| Н                                 | Vapaasti käytettävissä                                                         | Älä käytä                   |
| Ι                                 | RS485 Out ja M12 Ethernet (M12<br>Ethernet käytössä<br>tehdaskonfiguraatiossa) | Älä käytä                   |

# 6.4 Sähkökytkentä Liquiline CM444

#### HUOMAUTUS

### Lähettimessä ei ole virtakytkintä!

- ▶ Lähettimen lähelle on asennettava suojattu virtakatkaisin.
- Virtakatkaisimen täytyy olla virtakytkin tai sähkökatkaisin ja se on merkittävä laitteen sähkövirran katkaisukytkimeksi.

#### 6.4.1 Kaapelin kiinnityskisko

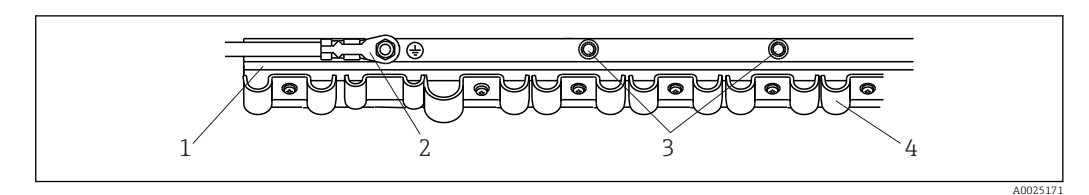

🖻 13 Kaapelin kiinnityskisko ja siihen liittyvä toiminto

1 Kaapelin kiinnityskisko

- 2 Kierrepultti suojamaadoituksena, keskusmaadoituspiste
- 3 Lisäksi olevat kierrepultit maadoituksiin
- 4 Kaapelikiinnikkeet anturikaapelien kiinnitykseen ja maadoitukseen

#### 6.4.2 Liquiline CM444 -lähettimen syöttöjännitteen kytkeminen

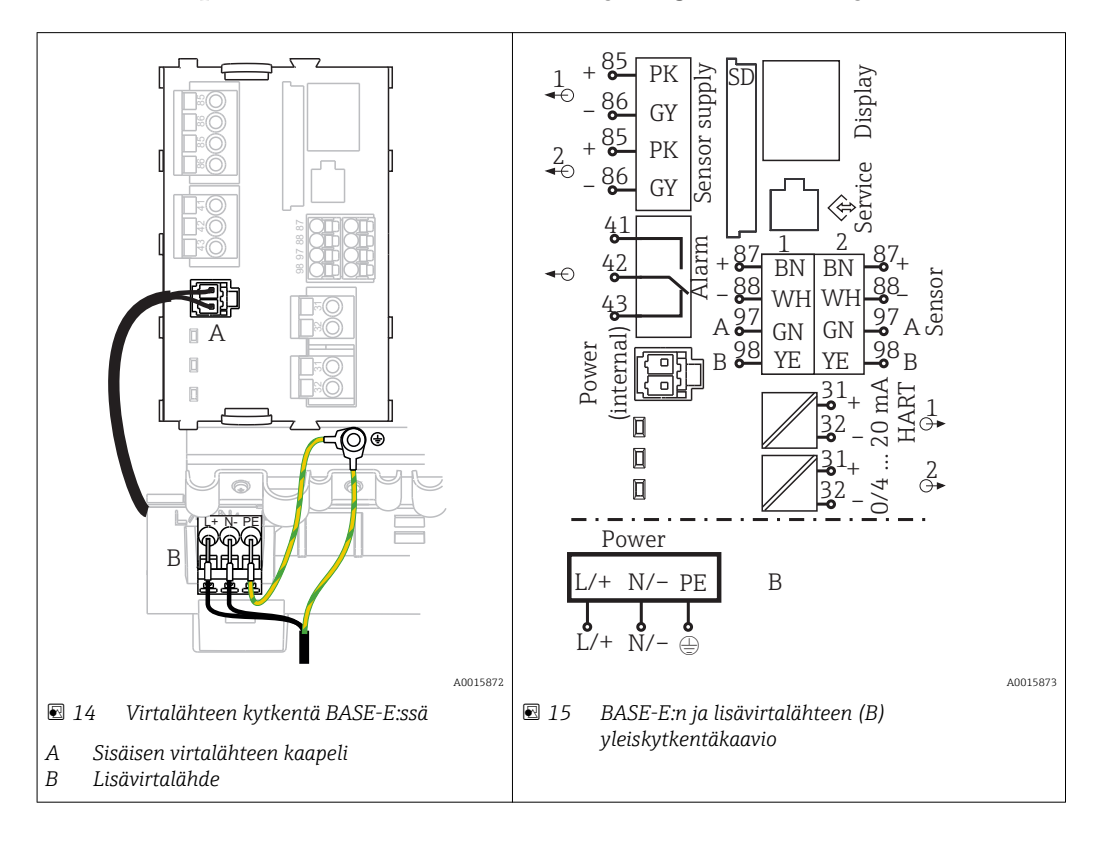

#### Syöttöjännitteen kytkentä – virtalähde 100...230 V AC

- 1. Työnnä virransyöttökaapeli koteloon sopivan läpivientiaukon läpi.
- 2. Kytke virtalähteen suojamaadoitus kaapelin asennuskiskon sitä varten olevaan kierrepulttiin.
- 3. Suositamme kytkemään suojamaadoituksen tai toimitetun maadoituskaapelin paikalliseen asennuspulttiin. Vedä tätä varten suojamaadoitus tai maadoituskaapeli läpivientiaukon läpi ja kytke se kaapelin asennuskiskon kierrepulttiin.

4. Kytke kaapelin johtimet L ja N kytkentäkaavion mukaan virtalähteen pistoliittimiin.

#### Suojamaadoitusta / maadoituskaapelia koskevat vaatimukset

- Paikallinen sulake 10 A: johtimen poikkipinta väh. 0,75 mm<sup>2</sup> (18 AWG)
- Paikallinen sulake 16 A: johtimen poikkipinta väh. 1,5 mm<sup>2</sup> (14 AWG)

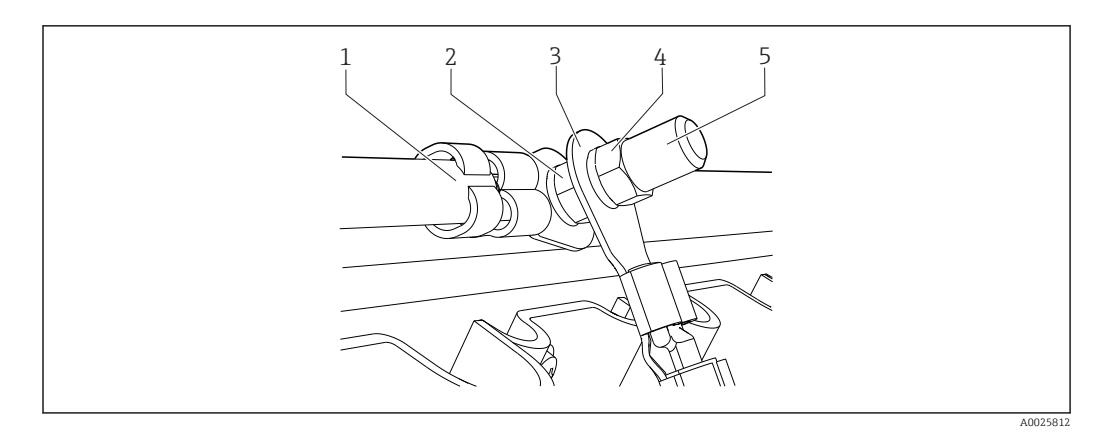

🖻 16 Suojamaadoituksen tai maadoituksen kytkentä

#### HUOMAUTUS

Suojamaadoitus tai maadoituskaapeli, jossa on päätehylsy tai avoin kaapelikenkä Kaapeli voi löystyä. Suojausvaikutus häviää!

- Kun kytket suojamaadoituksen/maadoituskaapelin kierrepulttiin, käytä vain sellaista kaapelia, jossa on standardin DIN 46211, 46225, muoto A, mukainen umpinainen kaapelikenkä.
- Älä missään tapauksessa kytke suojamaadoitusta tai maadoituskaapelia kierrepulttiin päätehylsyllä tai avonaisella kaapelikengällä.

### 6.4.3 Anturien kytkentä

Kaikissa antureissa on joko anturikaapeli, jossa on M12-pistoke, tai mittauskaapeli CYA10, jossa on M12-pistoke. Liitä kaapeli M12-pistokkeella anturin M12-pistorasiaan, joka löytyy laitteen alapuolelta. Lähetin on valmiiksi johdotettu tehtaalla.

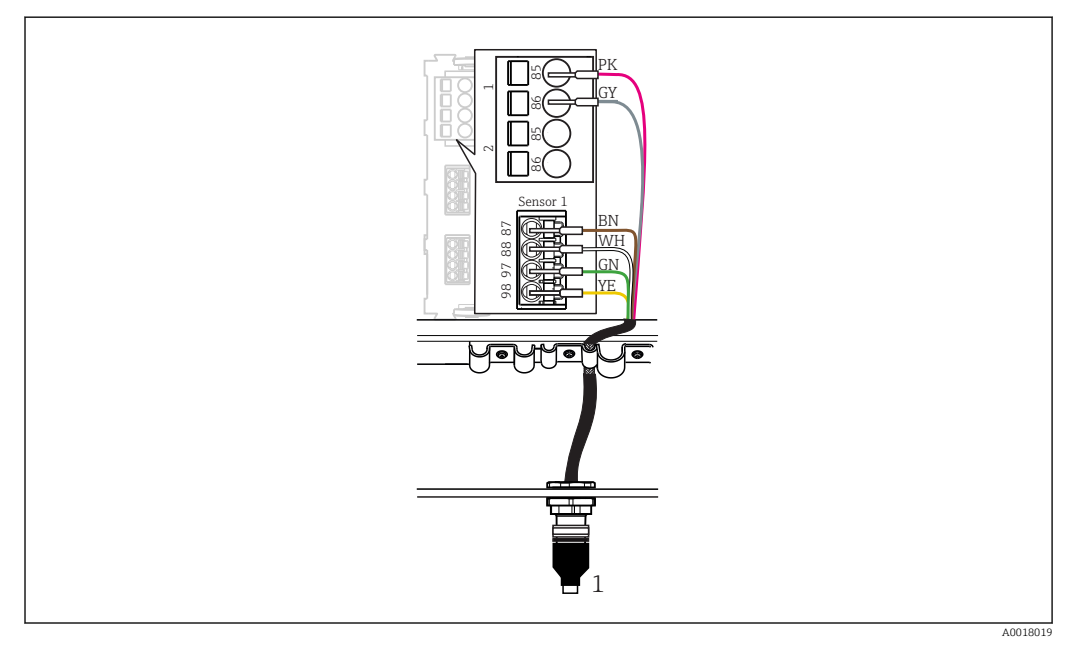

#### 🖻 17 M12-kytkentä

1 Anturikaapeli, jossa on M12-pistoke, tai mittauskaapeli, jossa on M12-pistoke, anturista riippuen

🚹 Liitäntäporttien nimet: → 🗎 16

#### Anturien kytkentä

1. Kytke happianturin COS51D mittauskaapeli liitäntäporttiin 1.

- 2. Kytke johtavuusanturin CLS50D mittauskaapeli liitäntäporttiin 2.
- 3. Kytke pH-anturin CPF81D mittauskaapeli liitäntäporttiin 3.

### 6.5 Modbus Edge -laitteen sähkökytkentä

#### 6.5.1 Modbus Edge -laitteen valmistelu

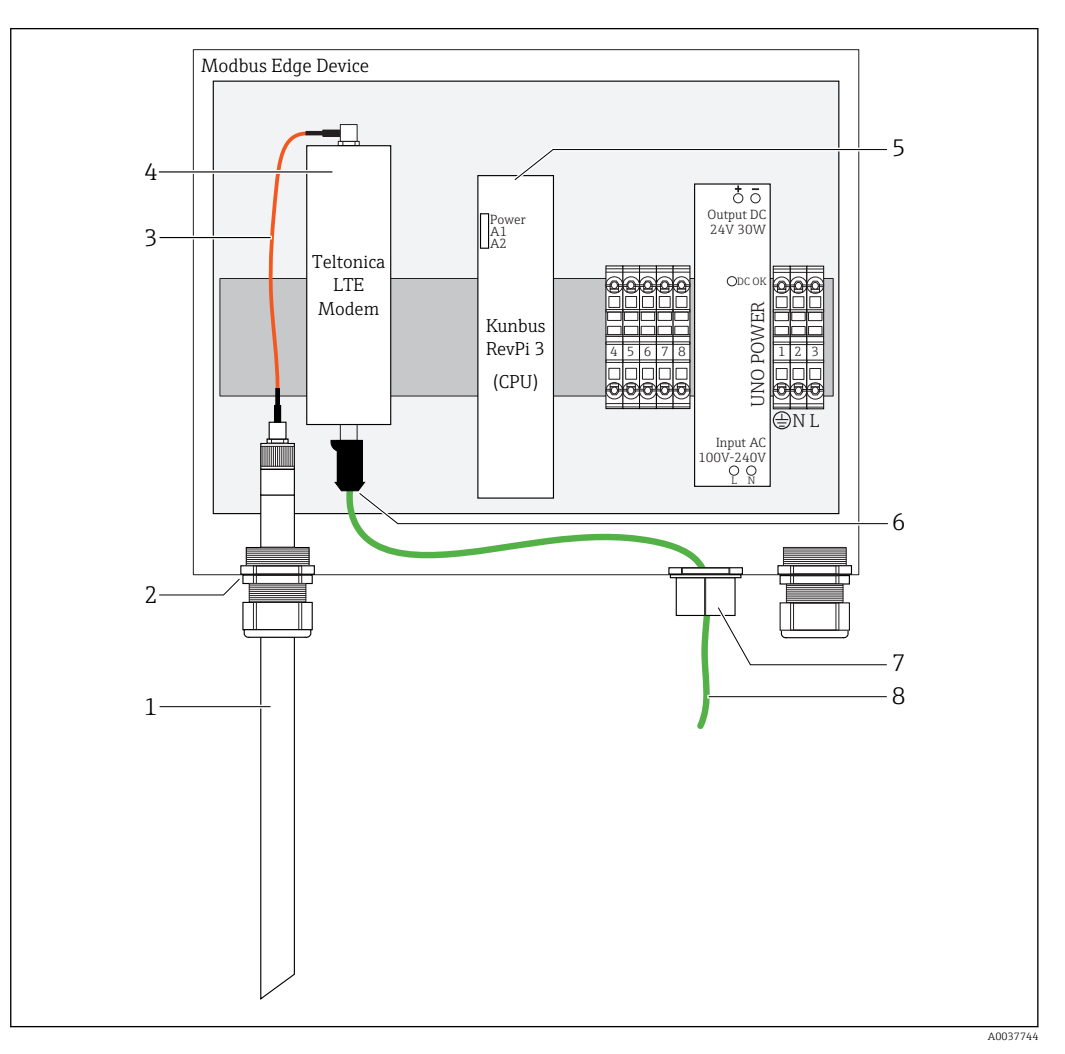

- 🖻 18 Modbus Edge -laitteen valmistelu
- 1 LTE-antenni
- 2 Holkkitiiviste liitäntäportissa A
- 3 Antenni LTE-modeemiliitäntäkaapeli
- 4 Teltonica LTE -modeemi
- 5 CPU (Kunbus RevPi 3)
- 6 Teltonica LTE -modeemin vapaa kytkentä
- 7 Jaettu holkkitiiviste
- 8 Ethernet-kaapeli (Modbus TCP -kytkentä)

1. Avaa Modbus Edge -laitteen kotelo → 🗎 15.

2. Kytke antennin liitäntäkaapeli LTE-antenniin.

- 3. Ohjaa LTE-antenni holkkitiivisteen läpi **liitäntäportissa A**, kunnes LTE-antenni on tiukassa holkkitiivisteessä.
- 4. Kiristä holkkitiiviste.
- 5. Kiinnitä jaettu holkkitiiviste Ethernet-kaapeliin.

- 6. Asenna jaettu holkkitiiviste Ethernet-kaapelin kanssa liitäntäporttiin F.
- 7. Kytke Ethernet-kaapeli Teltonica LTE -modeemin vapaaseen liitäntään.

### 6.5.2 Modbus Edge -laitteen syöttöjännitteen kytkeminen

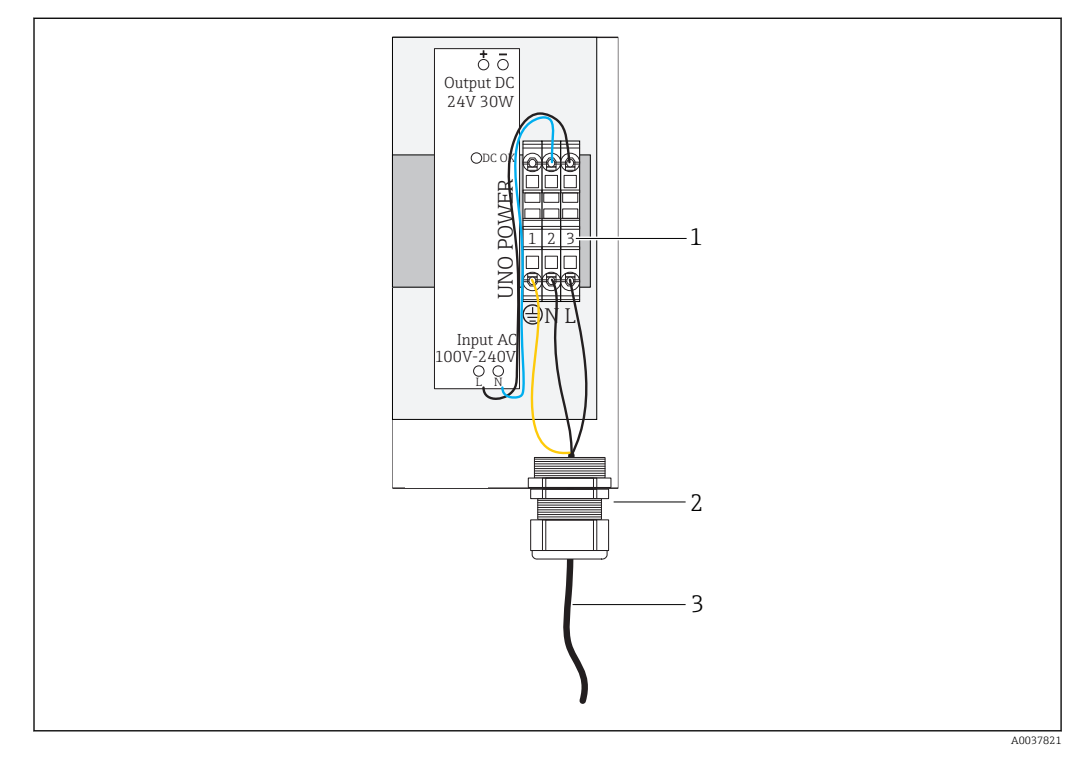

🖻 19 Syöttöjännitteen 100...240 V AC kytkeminen

- 1 Riviliittimet
- 2 Kaapelin läpivientiaukko
- 3 Virtakaapeli

1. Työnnä virtakaapeli koteloon kaapelin holkkitiivisteen läpi liitäntäportissa G.

- 2. Kytke suojamaadoitus vihreään/keltaiseen liitäntärimaan "1". Liitäntärima on merkitty suojamaadoituksen symbolilla.
- 3. Kytke nollajohdin N siniseen liitäntärimaan "2". Liitäntäriman merkkinä on "N".
- 4. Kytke vaihe L1 harmaaseen liitäntärimaan "3". Liitäntäriman merkkinä on "L".
- 5. Sulje kotelo  $\rightarrow \cong$  15.

# 6.6 Liquiline CM444:n ja Modbus Edge -laitteen kytkeminen

Signaalin siirto Liquiline CM444 -lähettimen ja Modbus Edge -laitteen välillä tapahtuu Ethernet-kaapelin avulla. Lähettimen Ethernet-liitäntä on jo valmiina tehtaalta toimitettuna.

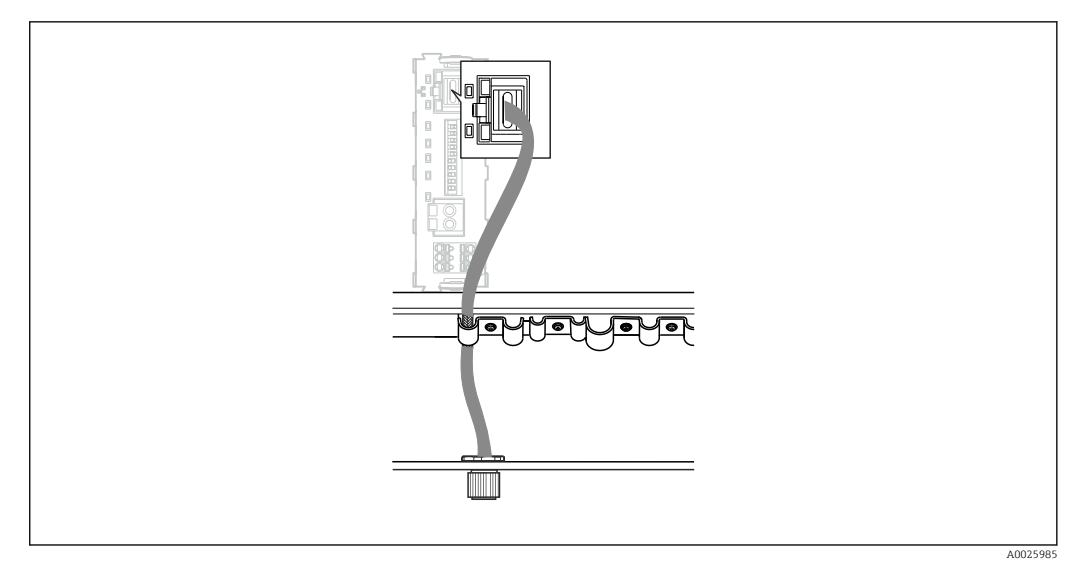

🗷 20 Ethernet-kaapelin kytkentä lähettimeen

► Kytke Ethernet-kaapeli lähettimen liitäntäportin I M12-pistorasiaan.

# 6.7 Tarkastukset kytkennän jälkeen

| Ovatko järjestelmä, laitteet ja kaapelit vauriottomia (silmämääräinen tarkastus)? |  |
|-----------------------------------------------------------------------------------|--|
| Vastaavatko kaapelit vaatimuksia?                                                 |  |
| Onko asennetuissa kaapeleissa asianmukaiset vedonpoistajat?                       |  |
| Vastaako komponenttien syöttöjännite laitekilvessä annettuja tietoja?             |  |
| Onko liitinkytkennät tehty oikein?                                                |  |
| Onko kaikki kotelon kannet suljettu?                                              |  |
| Onko kaikki kotelon kiinnitysruuvit kiristetty kunnolla?                          |  |
| Onko tulpat asennettu käyttämättä jääviin kaapeleiden läpivientiaukkoihin?        |  |
| Onko kaikki holkkitiivisteet kiristetty kunnolla?                                 |  |

# 7 Käyttöönotto

### 7.1 Liquiline CM444:n käyttöönotto

#### 7.1.1 Toimintatarkastus

#### **A**VAROITUS

#### Virheellinen kytkentä ja/tai väärä syöttöjännite

- Henkilökunnan turvallisuus vaarantuu ja laitteen toimintahäiriöiden vaara!
- ► Tarkasta, että kaikki liitännät on tehty oikein kytkentäkaavion mukaan.
- Varmista, että syöttöjännite vastaa laitekilvessä ilmoitettua jännitettä.

Voit ottaa milloin tahansa näyttökuvia paikallisnäytön avulla ja tallentaa ne SD-kortille.

- 1. Avaa kotelo  $\rightarrow \cong 15$ .
- 2. Aseta SD-kortti perusyksikön SD-korttipaikkaan.
- 3. Paina navigaatio-ohjaimen painiketta vähintään 3 sekunnin ajan.
- 4. Valitse kontekstivalikossa vaihtoehto Screenshot.
  - └ Senhetkinen näyttö tallentuu bittikarttatiedostona SD-kortille kansioon "Screenshots".
- 5. Sulje kotelo  $\rightarrow \square$  15.

#### 7.1.2 Käyttökielen asetus

- 1. Kytke syöttöjännite päälle.
- 2. Odota alustuksen loppumista.
- 3. Paina näyttöpainiketta MENU. Aseta valitsemasi kieli yläosan valikkokohdassa.
  - └ Sen jälkeen voit käyttää laitetta valitsemallasi kielellä.

#### 7.1.3 Liquiline CM444:n konfigurointi

Liquiline CM444 -lähetin on esikonfiguroitu Endress+Hauserilla ennen toimitusta. Tee seuraavat vaiheet, jos haluat tehdä muita asetuksia tai haluat kytkeä uuden anturin.

#### Liquiline CM444 -lähettimen erityisparametrien mukauttaminen

- 1. Valitse valikko **Basic setup**. Valikkopolku: Menu > Setup > Basic setup
- 2. Aseta parametrit **Device tag**, **Set date** ja **Set time**.
  - └ Lähettimen erityisparametrit on nyt mukautettu.

#### Antureiden tunnistenimien mukauttaminen

Jokaisen kytketyn anturin tunnistenimi on mukautettava erikseen.

- 1. Valitse valikko **Check name**. Valikkopolku: Menu > Setup > Inputs > Channel: anturityyppi > Advanced setup > Check name
- 2. Mukauta parametri Tag name.
  - └ Valitun anturin tunnistenimi on nyt mukautettu.

#### Modbus-liitinjärjestyksen muuttaminen

Jokaiselle anturille on kohdennettu yksi analogilähtö ensisijaiselle arvolle ja yksi analogilähtö toissijaiselle arvolle. Anturit on kohdennettu analogilähtöihin lähettimen kytkentöjen mukaisesti.

- 1. Valitse valikko **Modbus**. Valikkopolku: Menu > Setup > Outputs > Modbus
- 2. Valitse anturiin liittyvä ensimmäinen analogilähtö. Valikkopolku: Modbus > AI 1 to AI 16, esim. AI 7.
- 3. Kohdista kanava tai mitattu arvo tähän analogilähtöön.
- 4. Valitse anturiin liittyvä toisen analogilähtö. Valikkopolku: Modbus > AI 1 to AI 16, esim. AI 8.
- 5. Kohdista kanava tai mitattu arvo tähän analogilähtöön.
  - └ Modbus-rekisteri on nyt muutettu.

| Lähettimen<br>kytkentä | Analogitulo | Mitattu arvo               | Tehdaskonfiguraatio                    |
|------------------------|-------------|----------------------------|----------------------------------------|
| А                      | AI 1        | Anturi 1 ensisijainen arvo | Happipitoisuus (happianturi<br>COS51D) |
|                        | AI 2        | Anturi 1 toissijainen arvo | Lämpötila (happianturi COS51D)         |
| В                      | AI 3        | Anturi 2 ensisijainen arvo | Johtavuus (johtavuusanturi<br>CLS50D)  |
|                        | AI 4        | Anturi 2 toissijainen arvo | Lämpötila (johtavuusanturi<br>CLS50D)  |
| С                      | AI 5        | Anturi 3 ensisijainen arvo | pH-arvo (pH-anturi CPF81D)             |
|                        | AI 6        | Anturi 3 toissijainen arvo | Lämpötila (pH-anturi CPF81D)           |
| D                      | AI 7        | Anturi 4 ensisijainen arvo | -                                      |
|                        | AI 8        | Anturi 4 toissijainen arvo | -                                      |
| Е                      | AI 9        | Anturi 5 ensisijainen arvo | -                                      |
|                        | AI 10       | Anturi 5 toissijainen arvo | -                                      |
| F                      | AI 11       | Anturi 6 ensisijainen arvo | -                                      |
|                        | AI 12       | Anturi 6 toissijainen arvo | -                                      |
| G                      | AI 13       | Anturi 7 ensisijainen arvo | -                                      |
|                        | AI 14       | Anturi 7 toissijainen arvo | -                                      |
| Н                      | AI 15       | Anturi 8 ensisijainen arvo | -                                      |
|                        | AI 16       | Anturi 8 toissijainen arvo | -                                      |

#### Ethernet-asetusten muuttaminen

- 1. Valitse valikko **Ethernet**. Valikkopolku: Menu > Setup > General settings > Advanced setup > Ethernet
- 2. Valitse vaihtoehto **OffDHCP**-parametrille.
- 3. Tallenna asetus. Paina näyttöpainiketta SAVE.
- 4. Aseta parametrin **IP address** arvoksi **192.168.1.99**.
- 5. Aseta parametrin **Subnet mask** arvoksi **255.255.255.0**.
- 6. Aseta parametrin **Gateway** arvoksi **192.168.1.1**.
- 7. Tallenna asetukset. Paina näyttöpainiketta SAVE.
- 8. Poistu **Ethernet**-valikosta.

- 9. Tarkasta **System information** -valikon asetukset. Valikkopolku: DIAG > System information
  - └→ Liquiline CM444 -lähetin löytyy Modbus Edge -laitteen yhteydestä ja luetuista tiedoista.

### 7.2 Modbus Edge -laitteen käyttöönotto

Modbus Edge -laitteella ei tarvitse tehdä mitään asetuksia. Kun Liquiline CM444 -lähetin on konfiguroitu onnistuneesti, Modbus Edge -laite kytkeytyy lähettimeen.

#### Yhteyden tarkastus tarvittaessa

- 1. Avaa Modbus Edge -laitteen kotelo  $\rightarrow \cong$  15.
- Tarkasta, vilkkuuko CPU:n (Kunbus RevPi3) LED A2 taajuudella 1 Hz (→ 18, 19).
- 3. Sulje Modbus Edge -laitteen kotelo  $\rightarrow \cong 15$ .

### 7.3 Laitteiden lisääminen Web-sovellukseen

Kaikki Modbus Edge -laitteeseen kytketyt laitteet luodaan automaattisesti Cloudiin. Käyttäjän tarvitsee vain lisätä Smart System omiin laitteisiinsa (Assets).

- 2. Kirjaudu tai rekisteröidy.
  - └ Kun käyttäjä on kerran kirjautunut onnistuneesti, näkyviin tulee sivu Assets.
- 3. Valitse lisäystoiminto Add.
- 4. Syötä Liquiline CM444 -lähettimen sarjanumero.
- 5. Syötä kytketyn anturin sarjanumero.
- 6. Napsauta painiketta **Add**.
- 7. Valitse tilaus. Tilaukset vaihtelevat erilaisten tiedonsiirtovälien takia.
- 8. Syötä alennuskoodi. Tilauskoodi sisältyy Smart System -pakettiin.
- 9. Syötä maksu- ja laskutustiedot.
- 10. Napsauta painiketta **Buy**.
  - └→ Kun maksu on suoritettu onnistuneesti, vasta lisätyt laitteet tulevat näkyviin yleiskatsaukseen.

### 7.4 Älypuhelinsovelluksen asennus

#### Edellytykset

Käyttäjällä on Smart System ( $\rightarrow \square 24$ ).

- 1. Lataa Smart Systems -sovellus Apple AppStoresta tai Google Play Storesta.
- 2. Asenna Smart System -sovellus.
- 3. Kirjaudu sisään.
  - └ Laitteet tulevat näkyviin yleiskatsaukseen.

# 8 Käyttö

### 8.1 Arvot

#### 8.1.1 Mitattujen arvojen yleiskatsaus

Näkymä "Measured value overview" näyttää kaikki mitatut arvot ja järjestelmään liittyvien antureiden senhetkiset tilat.

#### Mitattujen arvojen yleiskatsauksen haku näyttöön

▶ Napsauta navigointipalkin symbolia Values.

|   | III Swiss      | com 🗢                                        | 11:09             |                   | 1 % 💷                            |
|---|----------------|----------------------------------------------|-------------------|-------------------|----------------------------------|
|   |                |                                              | Values            |                   |                                  |
|   | CONDU          | ICTA-TEST                                    |                   |                   |                                  |
|   | and the second | Cond-GERLI<br>Orbisint CPS:<br>Ok            | NGEN<br>L1D Memos | 6.8<br>sens 22.8  | 8 pH<br>35 ℃ >                   |
|   |                | Cond-GERLI<br>Indumax CLS<br>Indumax Duknown | NGEN<br>54D       | 0.00 mS<br>23.0   | 5/cm<br>)8 °C >                  |
| [ | DEMO           | REINACH 01                                   |                   |                   |                                  |
|   | Ì              | ISE MAX SE<br>ISEmax senso<br>✓ Ok           | NSOR<br>r CAS40D  | 3.40 i<br>38.27 i | ng/l —<br>ng/l <mark>&gt;</mark> |
|   |                | PPH SENSO<br>Orbisint CPS                    | R<br>I2D          | 218.20            | ) mV<br>59 °C >                  |
| ſ | Values         | Assets                                       | B                 | Map               | More                             |

21 Näkymä "Measured value overview"

- 1 Lähettimen tunnistenimi
- 2 Tietoa anturista, sis. kuvan tuotteesta
- 3 Siirtyminen näkymään "Sensor details" → 🗎 25
- 4 Ensisijainen mitattu arvo
- 5 Toissijainen mitattu arvo
- 6 Navigointipalkki
- 7 NAMUR NE107 anturin tila  $\rightarrow \square 5$
- 8 Anturin tuotenimi
- 9 Anturin tunnistenimi

### 8.1.2 Anturin yksityiskohdat

Näkymässä "Sensor details" näkyvät valitun anturin kaikki tiedot.

#### Anturin yksityiskohtien haku näyttöön

Napsauta halutun anturin näkymässä "Measured value overview" nuolisymbolia.
 → 
 <sup>(1)</sup> 25

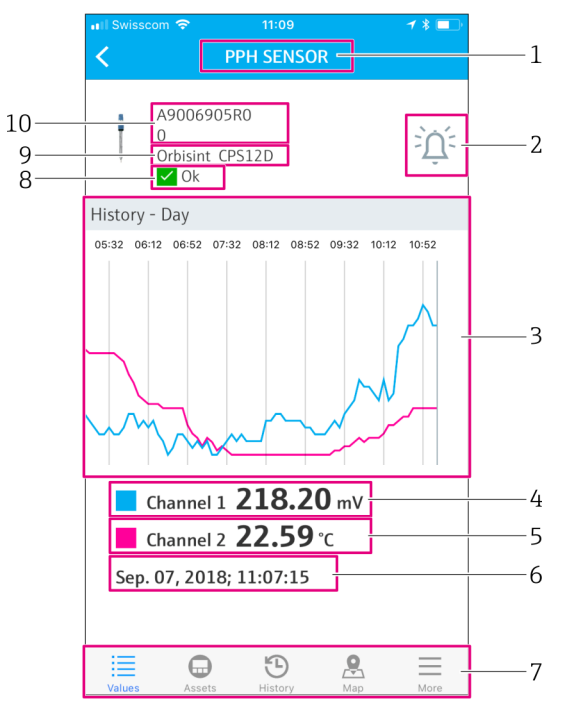

🖻 22 Näkymä "Sensor details" eli anturin yksityiskohdat

- 1 Anturin tunnistenimi
- 2 Siirtyminen näkymään "Alarm setting"
- 3 Historiakäyrien näyttöalue
- 4 Ensisijainen mitattu arvo valitussa käyrässä kohdassa
- 5 Toissijainen mitattu arvo valitussa käyrässä kohdassa
- 6 Näytettyjen mitattujen arvojen päivämäärä ja kellonaika
- 7 Navigointipalkki
- 8 NAMUR NE107 anturin tila  $\rightarrow \square 5$
- 9 Anturin tuotenimi
- 10 Anturin sarjanumero

#### 8.1.3 Hälytysasetukset

Voit tehdä valitulle anturille seuraavat hälytysasetukset näkymässä "Alarm settings":

- Määritä raja-arvot.
- Aktivoi raja-arvojen alituksen ja ylityksen ilmoitukset (arvo alle/yli raja-arvojen).
- Aktivoi tilan muutosten ilmoitukset NAMUR NE107:n mukaan.

#### Anturin hälytysasetusten haku näyttöön

1. Napsauta näkymässä "Measured value overview" haluttua anturia.

- └ Näyttöön tulee "Sensor details".
- 2. Näkymässä "Sensor details" napsauta hälytyssymbolia oikealla ylhäällä. → 🗎 25

|   | ∎Il Swisscom 🗢 11:09    | 1 * 💷      |    |
|---|-------------------------|------------|----|
|   | PPH SENSOR =            |            | 1  |
| 6 | l 🗌 High High           | mV         | 2  |
|   | Push notification       | $\bigcirc$ | 3  |
|   | 🗌 High                  | mV         |    |
|   | Push notification       | $\bigcirc$ |    |
|   | Low                     | mV         |    |
|   | Push notification       | $\bigcirc$ |    |
|   | Low Low                 | mV         |    |
|   | Push notification       | $\bigcirc$ |    |
|   | NE107 status changed    |            | /ı |
|   | Push notification       |            | Т  |
|   | · <b>-</b>              |            | 1  |
|   | Values Assets History M | lap More   | 5  |

- 🖻 23 Näkymä hälytysasetukset eli "Alarm settings"
- 1 Anturin tunnistenimi
- 2 Syötä raja-arvo ensisijaiselle mitatulle arvolle
- 3 Ota käyttöön tai poista käytöstä ilmoitukset raja-arvon ylittyessä
- 4 Ota käyttöön tai poista käytöstä ilmoitukset tilan muuttuessa NAMUR NE107:n mukaan → 🗎 5
- 5 Navigointipalkki
- 6 Ota käyttöön raja-arvo

### 8.2 Omat laitteet

Näkymässä "Assets" näkyvät kaikki omistamasi Liquiline CM444 -lähettimet.

#### Omien laitteiden haku näyttöön

• Napsauta navigointipalkin symbolia Assets.

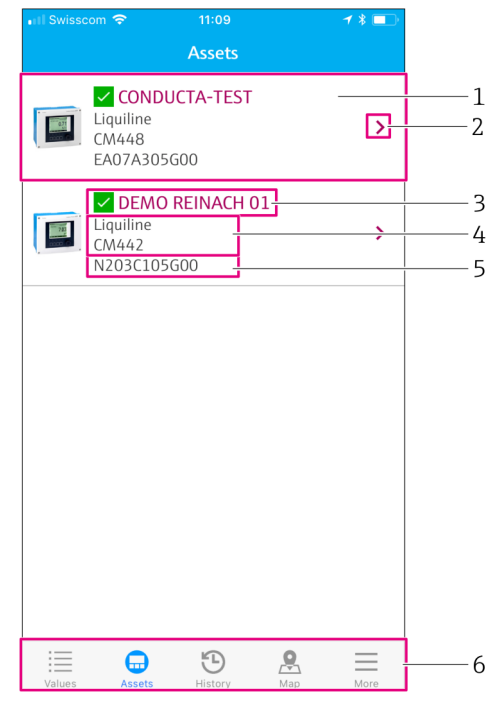

🖻 24 Näkymä Omat laitteet eli "Assets"

- 1 Yleiskatsaus lähettimistä, sis. kuvan tuotteesta
- 2 Siirtyminen näkymään "Transmitter details" → 🗎 28
- 3 Tämänhetkinen lähettimen NAMUR NE107 -tila ja lähettimen tunnistenimi → 🖺 5
- 4 Lähettimen tuotenimi
- 5 Lähettimen sarjanumero
- 6 Navigointipalkki

#### 8.2.1 Lähettimen yksityiskohdat

Näkymä "Transmitter details" näyttää valitun lähettimen ja anturit, jotka on kytketty tähän lähettimeen.

#### Lähettimen yksityiskohtien haku näyttöön – versio 1

- 1. Napsauta navigointipalkin symbolia **Assets**.
- 2. Napsauta halutun lähettimen näkymässä "Assets" **nuolisymbolia**. → 🗎 27

#### Lähettimen yksityiskohtien haku näyttöön - versio 2

- 1. Napsauta navigointipalkin symbolia **Map**.
- 2. Näkymässä "Map" napsauta halutun lähettimen tunnistenimeä. → 🖺 30

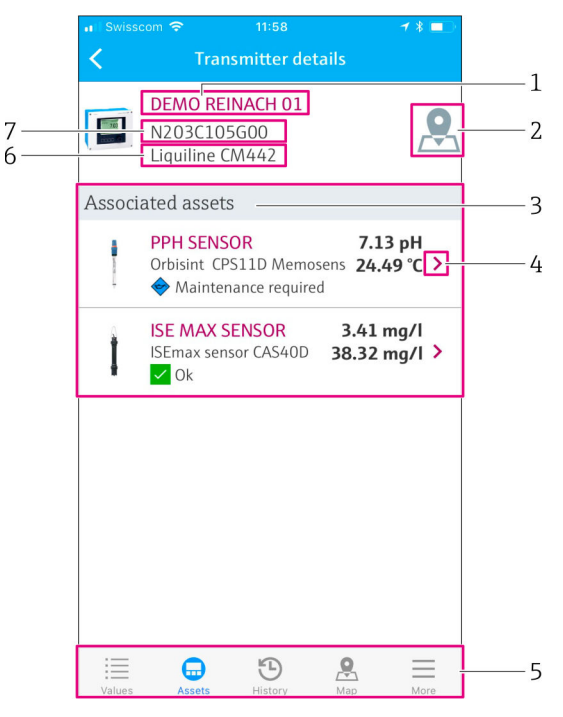

- 🖻 25 Näkymä Lähettimen yksityiskohdat eli "Transmitter details"
- 1 Lähettimen tunnistenimi
- 2 Siirtyminen lähettimeen yleiskatsaus-kartalla
- 3 Lähettimeen kytkettyjen antureiden luettelo
- 4 Siirtyminen näkymään "Sensor details" → 🗎 25
- 5 Navigointipalkki
- 6 Lähettimen tuotenimi
- 7 Lähettimen sarjanumero

### 8.3 Historia (hälytyshistoria)

Näkymässä "History" näkyvät kaikki annetut hälytykset. Näkymä on jaettu kahteen osaan: "Active" eli aktiiviset ja "Gone" eli aiemmat.

#### Näkymän "Alarm history" haku näyttöön

▶ Napsauta navigointipalkin symbolia **History**.

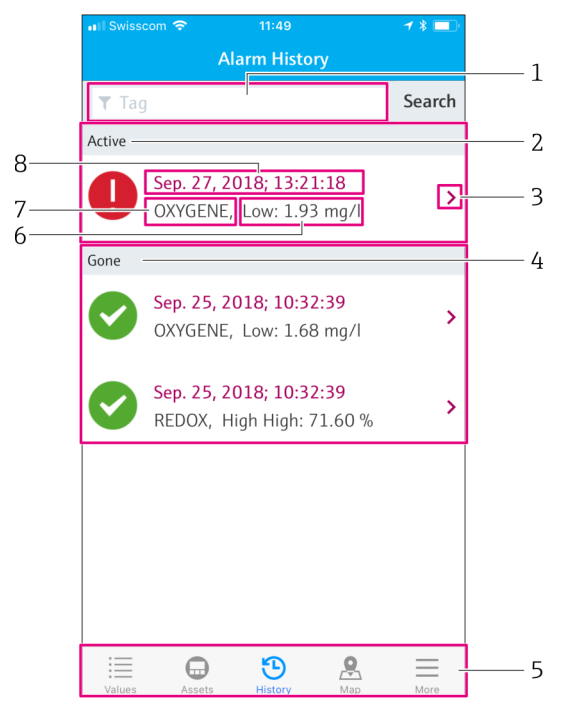

26 Näkymä hälytyshistoria eli "Alarm history"

- 1 Hakukenttä tietyn tunnisteen (tag) hälytysten hakuun
- 2 Osa "Active", jossa ovat kaikki odottavat ja kuittaamattomat hälytykset
- 3 Siirtyminen näkymään "Sensor details" → 🖺 25
- 4 Osa "Gone", jossa ovat kaikki aiemmat, ei enää aktiiviset hälytykset
- 5 Navigointipalkki
- 6 NAMUR NE107 diagnostiikka tai raja-arvo on ylittynyt tai alittunut
- 7 Taginimi
- 8 Päivämäärä ja aika, jolloin hälytys tapahtui

| Osa    | Tunniste             | Kuvaus                                                                                               |
|--------|----------------------|----------------------------------------------------------------------------------------------------|
| Active | Punainen huutomerkki | Hälytystä ei ole vielä kuitattu.                                                                     |
| Active | Sininen ruksi        | Hälytys on vielä läsnä, mutta on jo kuitattu.                                                        |
| Gone   | Vihreä ruksi         | Hälytys on jo kuitattu eikä ole enää läsnä. NAMUR NE107 tila on OK. Mitattu arvo on rajojen sisällä. |

#### Hälytysten kuittaaminen

> Pyyhkäise oikealta vasemmalla sen hälytyksen päällä, jonka haluat kuitata.

### 8.4 Kartta

Voit merkitä lähettimiesi paikat karttanäkymään "Map".

#### Kartan haku näyttöön

▶ Napsauta navigointipalkin symbolia **Map**.

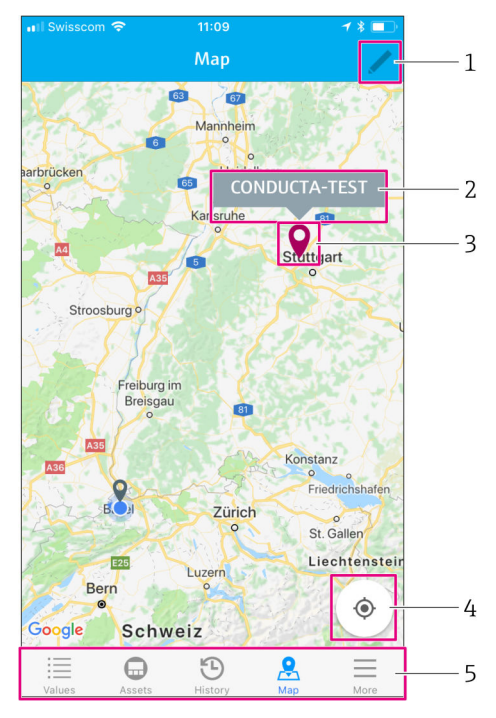

🖻 27 Näkymä "Map"

- 1 Aktivoi muokkaustila
- 2 Lähettimen tunnistenimi ja siirtyminen näkymään "Transmitter details" → 🗎 28
- 3 Valitse nuppineula merkitäksesi lähettimen paikan
- 4 Siirtyminen käyttäjän senhetkiseen sijaintiin
- 5 Navigointipalkki

#### Nuppineulan asettaminen lähettimen paikan merkiksi

Nuppineula asetetaan aluksi käyttäjän sijaintipaikkaan.

- 1. Aktivoi muokkaustila.
- 2. Napsauta nuppineulaa.
- 3. Napsauta ja pidä nuppineula valittuna ja liikuta se haluttuun paikkaan.

# 9 Diagnostiikka ja vianetsintä

### 9.1 Smart System SSP

Vielä odottavien hälytysten yleiskatsaus, ks. Smart System -sovelluksessa näkymä "History".  $\rightarrow \ \ \textcircled{}$  29.

# 9.2 Liquiline CM444

Katso lähettimen diagnostiikan ja vianetsinnän lisätiedot Liquiline CM444  $\rightarrow \square$  6-lähettimen käyttöohjeesta.

# 10 Huolto

Suosittelemme, että komponenteille tehdään säännöllinen silmämääräinen tarkastus. Endress+Hauser tarjoaa myös asiakkailleen tätä varten huoltosopimuksia tai palvelutasosopimuksia. Lisätietoja seuraavasta kappaleesta.

### 10.1 Endress+Hauser-palvelut

Endress+Hauser tarjoaa laajan valikoiman huoltopalveluja, näistä esimerkkinä uudelleenkalibrointi, laitehuolto tai laitetestit. Endress+Hauserin myynti antaa mielellään lisätietoja näistä palveluista.

### 10.2 Smart System SSP

### 10.2.1 Päivitykset

Smart System -sovelluksen päivitykset löytyvät joko Apple AppStoresta tai Google Play Storesta. Endress+Hauser asentaa automaattisesti Modbus Edge -laitteen päivitykset. Tarvittaessa saat lähettimien päivitykset Endress+Hauser myynnistä.

### 10.3 Liquiline CM444

Katso lähettimen huoltoon liittyvät lisätiedot Liquiline CM444  $\rightarrow \cong$  6-lähettimen käyttöohjeesta

# 11 Korjaustyöt

### 11.1 Yleisiä tietoja

Huomaa seuraavat seikat:

- Korjauksia saavat suorittaa vain Endress+Hauserin henkilökunta tai Endress+Hauserin valtuuttamat ja kouluttamat ammattilaiset.
- Noudata paikallisia ja maakohtaisia lakeja ja määräyksiä.
- Vakiokomponentit voidaan korvata identtisillä komponenteilla.
- Dokumentoi kaikki korjaukset ja syötä ne W@M Lifecycle Management -tietokantaan.
- Tarkasta toiminta korjauksen jälkeen.

Suosittelemme solmimaan palvelutasosopimuksen. Jos tarvitset lisätietoja, ota yhteyttä Endress+Hauserin myyntiin.

### 11.2 Varaosat

Ota yhteys Endress+Hauserin myyntiin osoitteessa: www.addresses.endress.com

### 11.3 Endress+Hauser-palvelut

Endress+Hauser tarjoaa laajan valikoiman huoltopalveluja, näistä esimerkkinä uudelleenkalibrointi, laitehuolto tai laitetestit. Endress+Hauserin myynti antaa mielellään lisätietoja näistä palveluista.

### 11.4 Liquiline CM444

Katso lähettimen korjaukseen liittyvät lisätiedot Liquiline CM444 → 🗎 6-lähettimen käyttöohjeesta

### 11.5 Hävittäminen

#### HUOMAUTUS

#### Ympäristöhaitan vaara vääränlaisen hävittämisen takia

- Järjestelmän komponenttien vääränlainen hävittäminen voi vahingoittaa ympäristöä.
- ▶ Älä hävitä järjestelmän komponentteja kotitalousjätteenä.
- ► Hävitä järjestelmän komponentit soveltuvia maakohtaisia vaatimuksia noudattaen.
- ► Lajittele järjestelmän osat oikein ja kierrätä ne soveltuvin osin.

# 12 Tekniset tiedot

Katso tekniset tiedot kyseisen tuotteen teknisistä tiedoista  $\rightarrow \cong 6$ 

www.addresses.endress.com

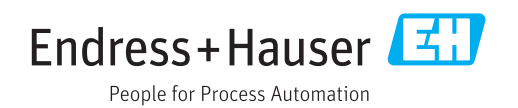